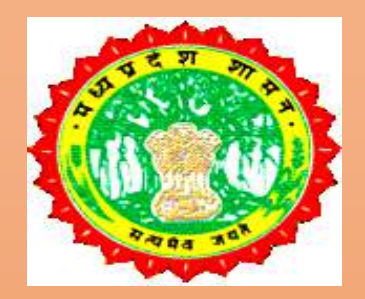

## मध्यप्रदेश शासन

# म.प्र. राज्य कृषि विपणन (मंडी) बोर्ड

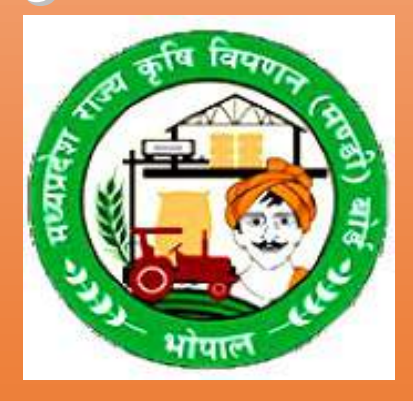

## (EMANDI)

**USER MANUAL FOR TRADERS REGISTRATION** 

# व्यापारी पंजीयन हेतु यूजर मेन्यूअल

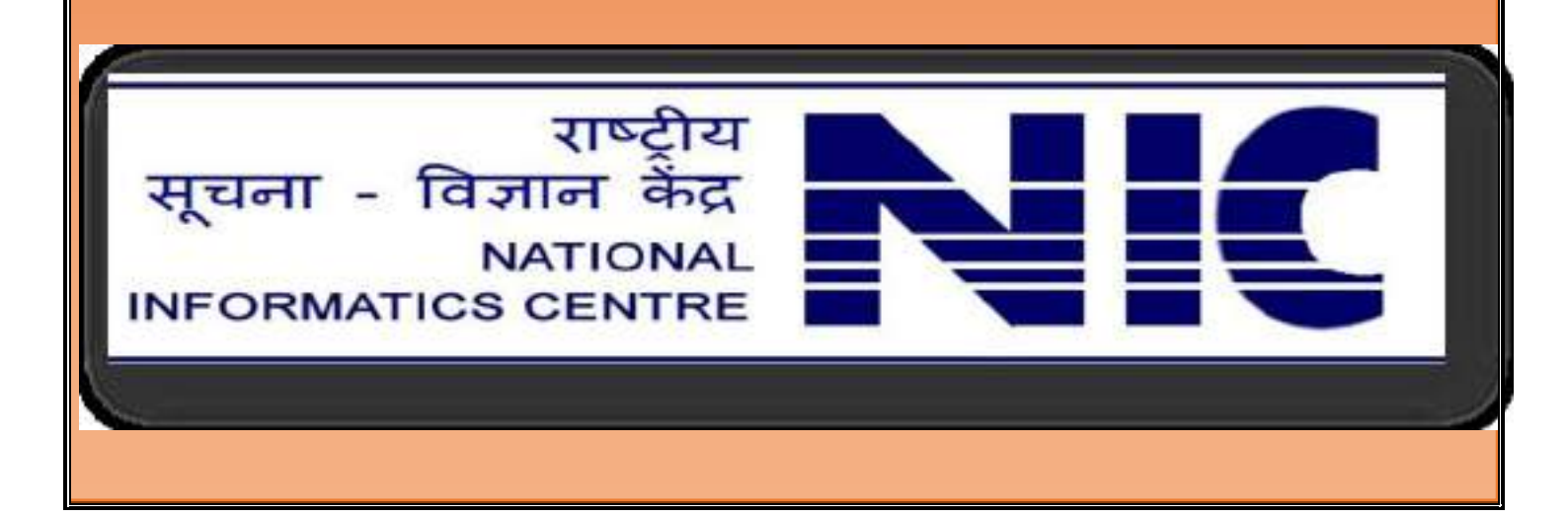

#### <u>eMandi</u>

ऑनलाइन पंजीयन eMandi - प्रणाली में व्यापारी द्वारा पंजीयन करने के लिए निम्नानुसार बिन्दुओ का अनुसरण करें सर्वप्रथम -

- दिये गये URL को ब्राउज़र के एड्रेस बार पर लिखे <u>eanugya.mp.gov.in</u>
   दिये गये URL को किसी भी browser पर type करके click करे तो आप eMandi सॉफ्टवेयर में
   प्रवेश करेंगें।
- सहायता के लिये आप <u>eanugya@gmail.com</u> पर mail कर सकते हैं।

इसके बाद Enter Key दबायें :-

समस्त व्यापारी हेतु ई-मंडी पोर्टल पर नयी सुविधा का प्रारंभ किया गया है जिसमे यदि व्यापारी भुगतान पत्र की एंट्री एवं प्रिंट स्वयं करना चाहते है, तो आप अपना पंजीयन दी गयी लिंक **'पंजीयन करें'** के माध्यम से कर, भुगतान पत्र की एंट्री प्रारम्भ कर सकते है |

#### Home Page-

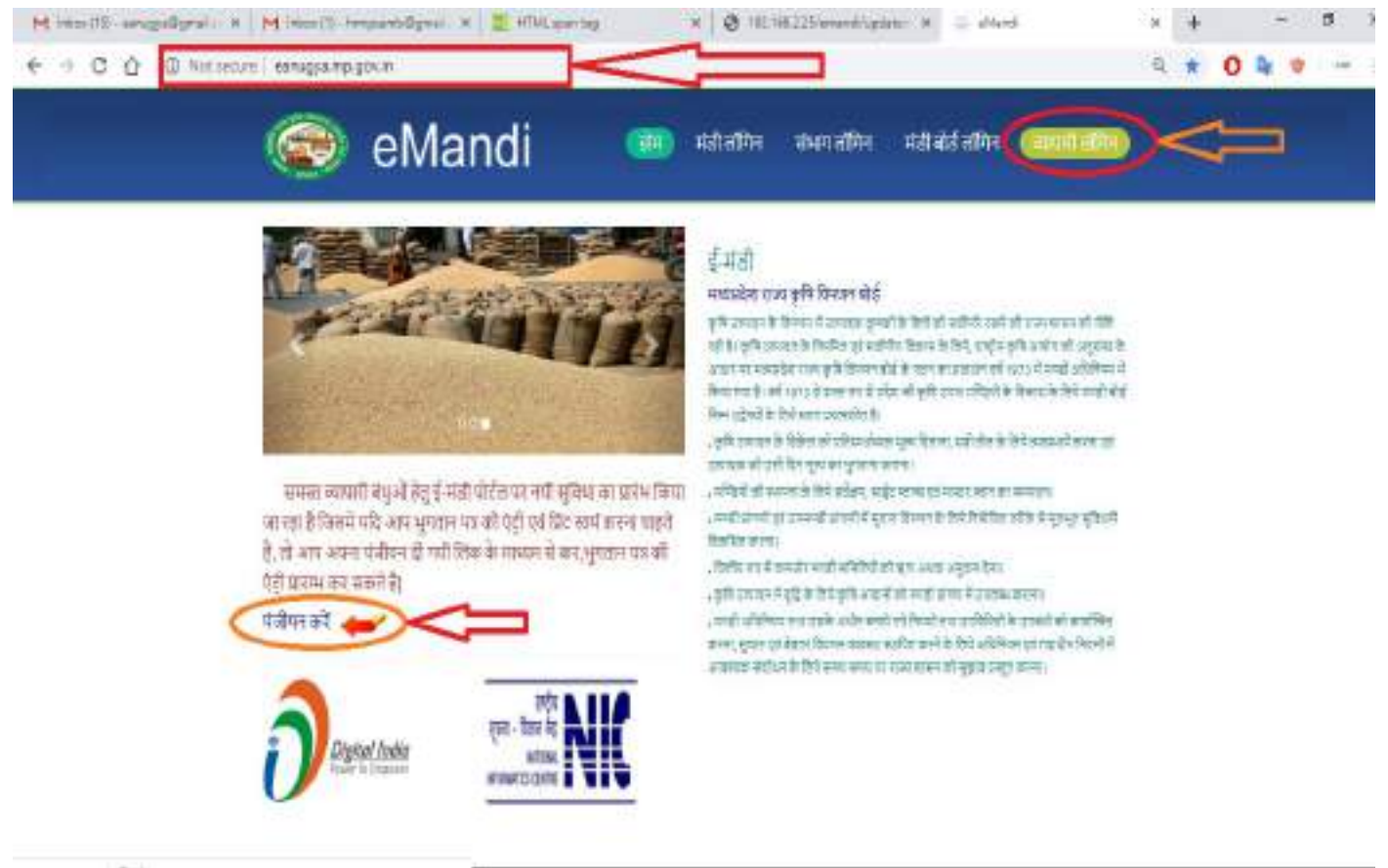

Registration For Online eMandi - राजिस्ट्रेशन करने के लिए सर्वप्रथम व्यापारी का सात अंको का मान नंबर प्रविष्ट करें| मंडी अकाउंट नंबर (मान) आपके पंजीकृत मोबाइल नंबर पर भेजा गया हैं| यदि फिर भी आपको मान नंबर मालूम नही हैं तो आप अपनी मंडी में संपर्क कर मान नंबर प्राप्त कर सकते हैं|

नोट:- पंजीयन हो जाने के उपरांत कृपया व्यपारी लॉगिन पर जाकर लॉगिन कर पाएगें।

म.प्र. राज्य कृषि विपणन (मंडी) बोर्ड 2

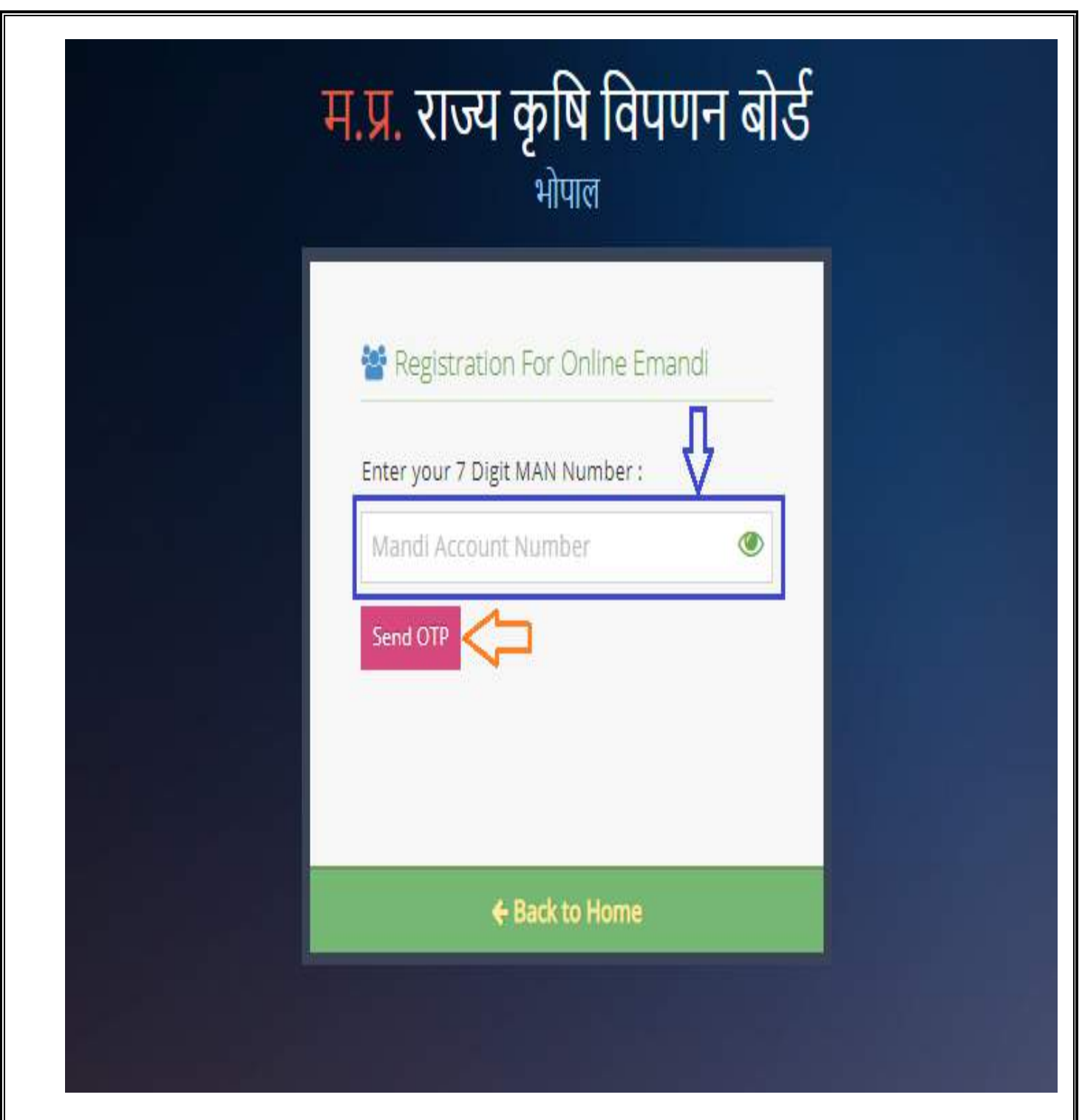

Send OTP बटन पर क्लिक करने पर मंडी में पंजीकृत आपके मोबाईल नंबर पर OTP भेजा जायेगा| OTP प्राप्त होने के उपरांत OTP प्रविष्ट करें| उसके बाद I want to user id and password बॉक्स पर क्लिक करें,तद्उपरांत Save बटन पर क्लिक करें।

| म.प्र. राज                       | न्य कृषि विपणन बोर्ड<br><sup>भोपान</sup>      |  |
|----------------------------------|-----------------------------------------------|--|
| 😸 Registra                       | ation For Online Emand                        |  |
| Enter your 7                     | Orges MANN Number :                           |  |
| ्र मंत्रा                        | -Rum                                          |  |
| A AURICIAN<br>RAMOSHAN<br>DHOPAL |                                               |  |
|                                  | to User Id and Password                       |  |
| For De                           | Ine Financk Application                       |  |
| 48                               |                                               |  |
| मंडी - भो<br>मोबाइल              | पाल में पंजीकृत आपके<br>नंबर पर OTP भेजा गया। |  |

Save बटन क्लिक करने के पर आपके पंजीकृत मोबाईल नंबर पर यूजर आई.डी पासवर्ड भेजा जायेगा|

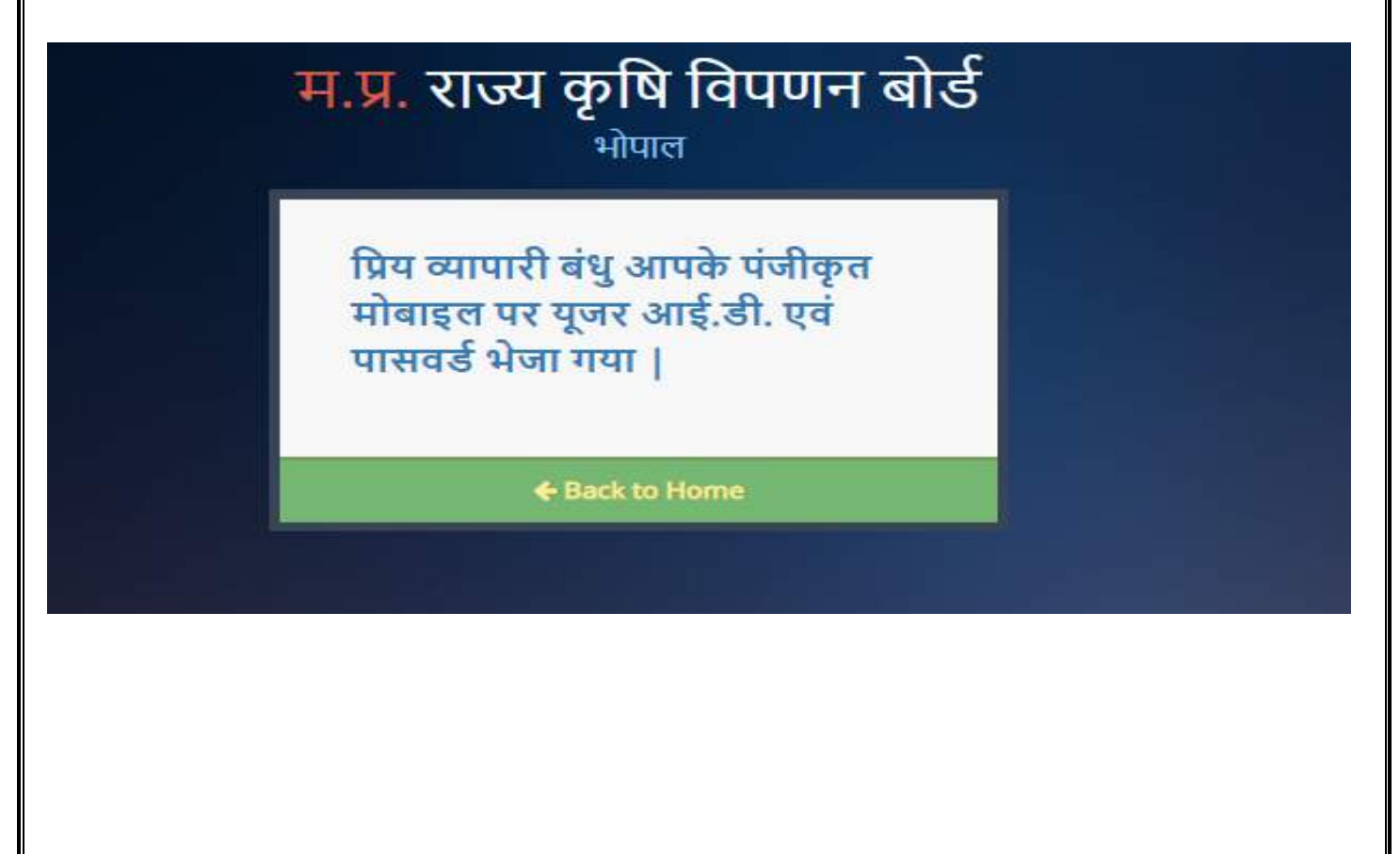

म.प्र. राज्य कृषि विपणन (मंडी) बोर्ड 4

यदि आपका पंजीकरण पूर्ण हो गया हैं और किसी कारण वश आपको मैसज प्राप्त नही हुआ हो तो कृपया आप अपनी मंडी में संर्पक कर पुन: User ID और Password प्राप्त सकते हैं |

| म.प्र. राज्य कृषि विपणन बोर्ड<br><sub>भोपाल</sub>                                                                                                    |
|----------------------------------------------------------------------------------------------------|
| Pegstration For Online Emandi<br>Enter your 7 Digit MAN Number :                                                                                                    |
| मंडी में पंजीकृत आपके मोबाइल शंबर पर<br>यूजर आईडी एवं पासवर्ड पहले भेजा चुका है।<br>+ Rackto Home                                                                                                    |
| व्यापारी की अनज्ञाप्ति दिनांक समाप्त हो जाने पर।                                                                                                    |
| म.प्र. राज्य कृषि विपणन बोर्ड<br><sub>भोपाल</sub>                                                                                                    |
| ★ Registration For Online Emand Enter your 7 Digit MAN Number : ● ● |
| K 4+ Back to Home                                                                                                    |
| मंडी अकाउंट डीएक्टिव होने पर अपनी मंडी में संपर्क करें।<br>म.प्र. राज्य कृषि विपणन बोर्ड<br>भोपाल                                                                                                    |
| Pogstration For Onine Emands Inter your 7 Digit MAH Number : अपका मंडी अकाउंट डीएक्टिव हो गया है।<br>कृष्या आप अपनी मंडी में संपर्क रूरे।                                                                                                    |
|                                                                                                    |
| म.प्र. राज्य कृषि विपणन (मंडी) बोर्ड 5                                                                                                    |